## Outlook App – Installing on an Android Phone

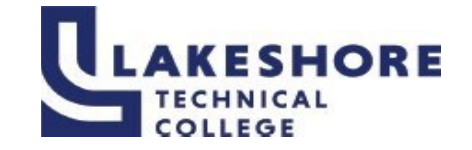

| <ol> <li>Install the <b>Outlook for Android</b> app from<br/>the <u>Google Play Store</u> and then open it.</li> </ol>                                                                                           | The icon looks like this:                                                                          |
|----------------------------------------------------------------------------------------------------|----------------------------------------------------------------------------------------------------|
| Tap <b>Get Started</b> if this is your first time.                                                                                                    |                                                                                                    |
| Otherwise, to add another email account, open the Menu $\equiv$ > Settings $\bigcirc$ > Add Account > Add Email Account.                                                                                         |                                                                                                    |
| Outlook may detect your Google accounts. Tap <b>Skip</b> .                                                                                                    |                                                                                                    |
| <ol> <li>Enter your full email LTC address<br/>(lastnamelast5digitsofstudentID#@gotoltc.edu),<br/>then tap <b>Continue</b>.</li> </ol>                                                                           | Add account<br>Enter your work or personal email address.<br>yourname@yourdomain.com               |
|                                                                                                    | CONTINUE >                                                                                         |
| 3. Enter your LTC email account password and tap <b>Sign In</b> or <b>Next</b> .                                                                                                    | ← yourname@yourdomain.com Enter password                                                           |
| <ol> <li>You will be required to approve the login with the<br/>Authenticator app.</li> <li>Approve any prompts for permission you may receive.</li> <li>You are all set to use the Outlook mail app!</li> </ol> | enter the code displayed in the authenticator app on your mobile device     Code     Cancel Verify |

## For questions or additional information on how to log into MyLAKESHORE, please contact LTC's Help Desk at LTCHelpdesk@gotoltc.ed or 920.693.1767.

January 29, 2024

Page | 1

LAKESHORE TECHNICAL COLLEGE DOES NOT DISCRIMINATE AGAINST PROTECTED CLASSES, INCLUDING BUT NOT LIMITED TO RACE, COLOR, NATIONAL ORIGIN, RELIGION, SEX, OR GENDER-INCLUDING SECUAL ORIENTATION, GENDER IDENTITY, GENDER EXPRESSION, DISABILITY OR AGE IN EMPLOYMENT, ADMISSIONS, OR ITS PROGRAMS OR ACTIVITIES. TO HANDLE INQUIRIES REGARDING LAKESHORE'S NONDISCRIMINATION POLICIES, CONTACT MGR-ACCESS, EQUITY, & INCLUSION (STUDENTS) 920.693.1120, <u>NICOLE, YANG@GOTOLTC.EDU</u> / EXECUTIVE DIRECTOR OF HUMAN RESOURCES (STAFF/OTHERS) 920693.1139, <u>MARISSA.HOLST@GOTOLTC.EDU</u>. 1290 NORTH AVENUE, CLEVELAND, WI 53015. TTY 711 GOTOLTC.EDU/EQUAL-OPPORTUNITY-STATEMENT